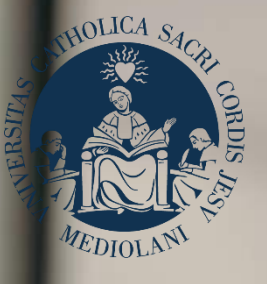

# GUIDA AL PORTALE ISCRIZIONI

UNIVERSITÀ CATTOLICA del Sacro Cuore

Corso di laurea magistrale a ciclo unico in SCIENZE DELLA FORMAZIONE PRIMARIA Sedi di Milano, Brescia e Piacenza

# INDICE

- 3 Registrazione al Portale Iscrizioni
- 4 Scelta del corso
- 5 Scelta della tipologia di iscrizione
- 6 Compilazione del profilo
- 7 Valutazione carriere pregresse
- 9 Caricamento dei documenti
- 10 Iscrizione alla prova
- 12 Riserva posto
- 13 Immatricolazione
- 14 Dopo l'immatricolazione

# **REGISTRAZIONE AL PORTALE ISCRIZIONI**

L'iscrizione al corso di laurea magistrale a ciclo unico in Scienze della formazione primaria della Facoltà di Scienze della formazione si effettua online attraverso il Portale Iscrizioni. Per accedere al Portale Iscrizioni utilizza il seguente link: <u>https://iscrizioni.unicatt.it/iscrizioni</u>

Si apre la seguente schermata:

| Inserisci utente e password | ſ      |
|-----------------------------|--------|
| Utente                      |        |
| Password                    | I.     |
| REGISTRATI                  | ACCEDI |

Quindi clicca su «REGISTRATI» o «ACCEDI».

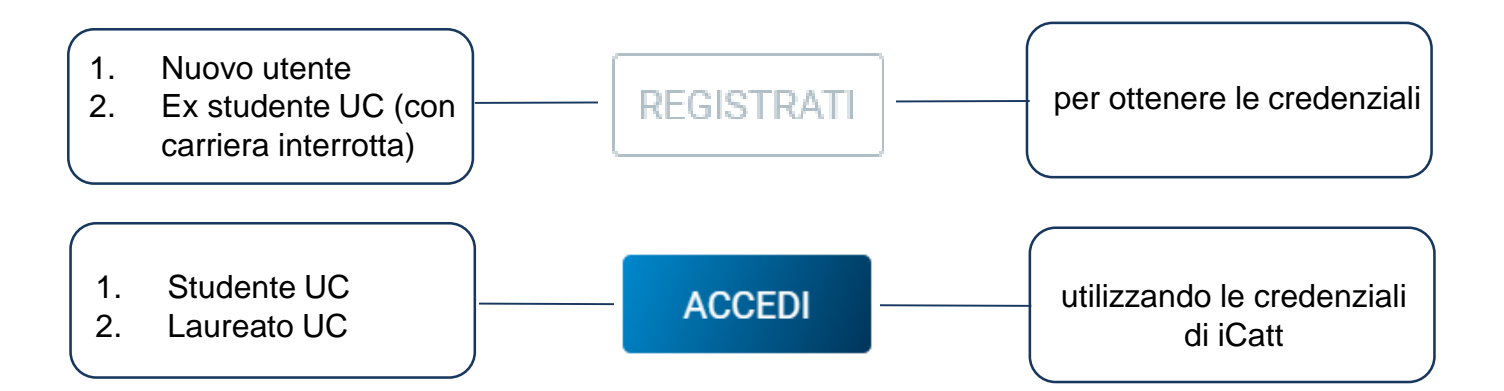

# SCELTA DEL CORSO

Seleziona «Corsi triennali e a ciclo unico», la sede e l'anno accademico.

Compaiono le card di tutti i corsi di laurea: seleziona quella di Scienze della formazione primaria. Per aiutarti puoi utilizzare la funzione «RICERCA E FILTRA».

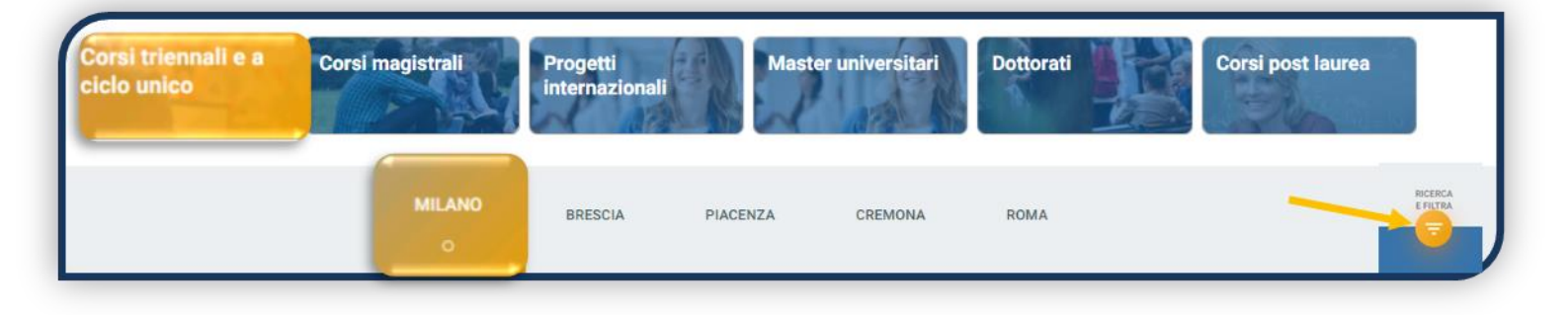

La card fornisce alcune informazioni relative al corso. Prima di procedere leggi con attenzione Procedure di ammissione al corso (<u>Milano</u>, <u>Brescia</u>, <u>Piacenza</u>). Per avviare la procedura di iscrizione clicca su «ISCRIVITI».

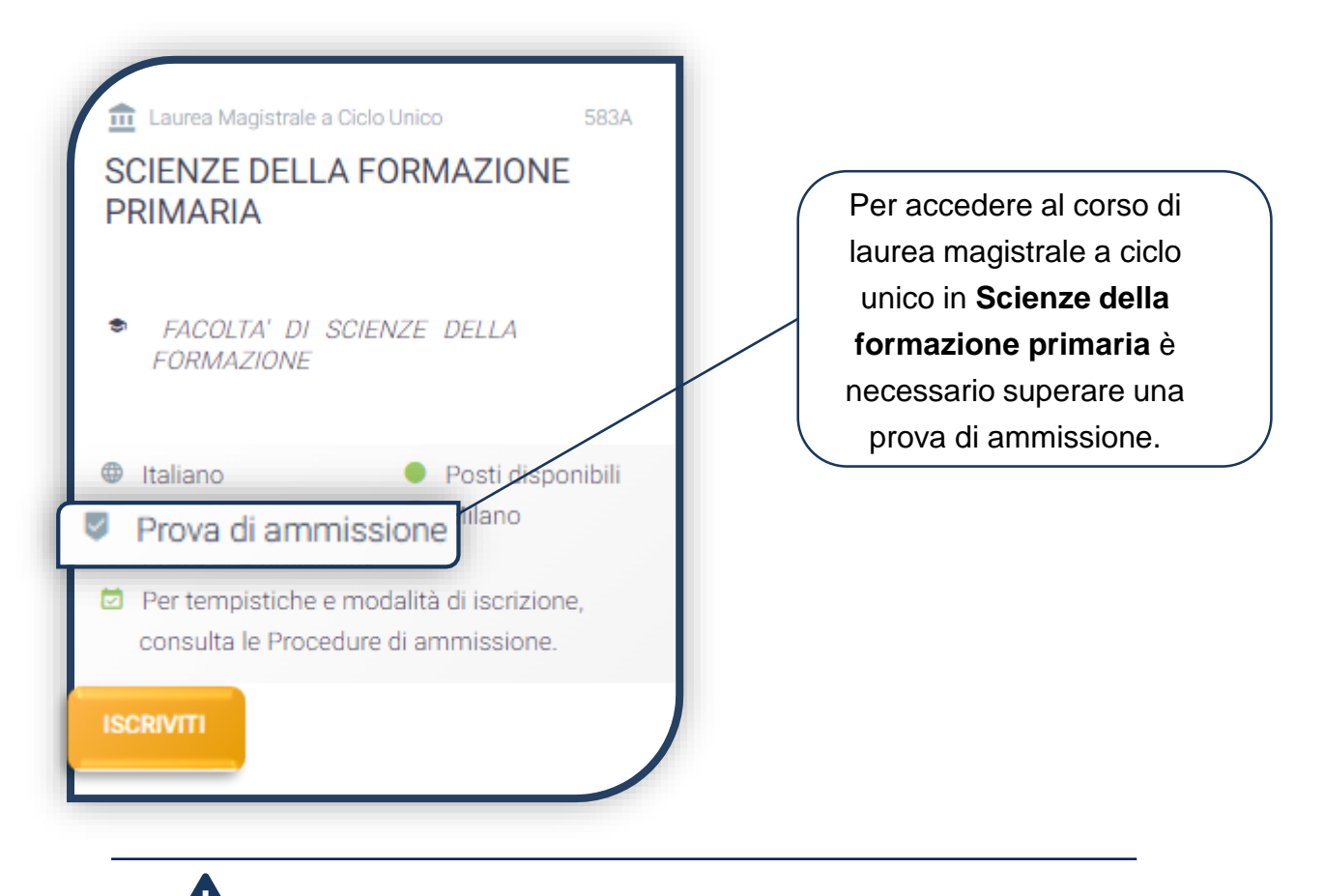

Non è possibile concorrere contemporaneamente per più sedi.

# SCELTA DELLA TIPOLOGIA DI ISCRIZIONE

Identificati in una delle 5 tipologie di iscrizione proposte: ciascuna segue una specifica procedura. In questa Guida è spiegata la procedura di iscrizione per la «**Prima immatricolazione**».

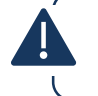

La Prima immatricolazione NON prevede la valutazione di esami sostenuti in carriere universitarie precedenti per un'eventuale convalida.

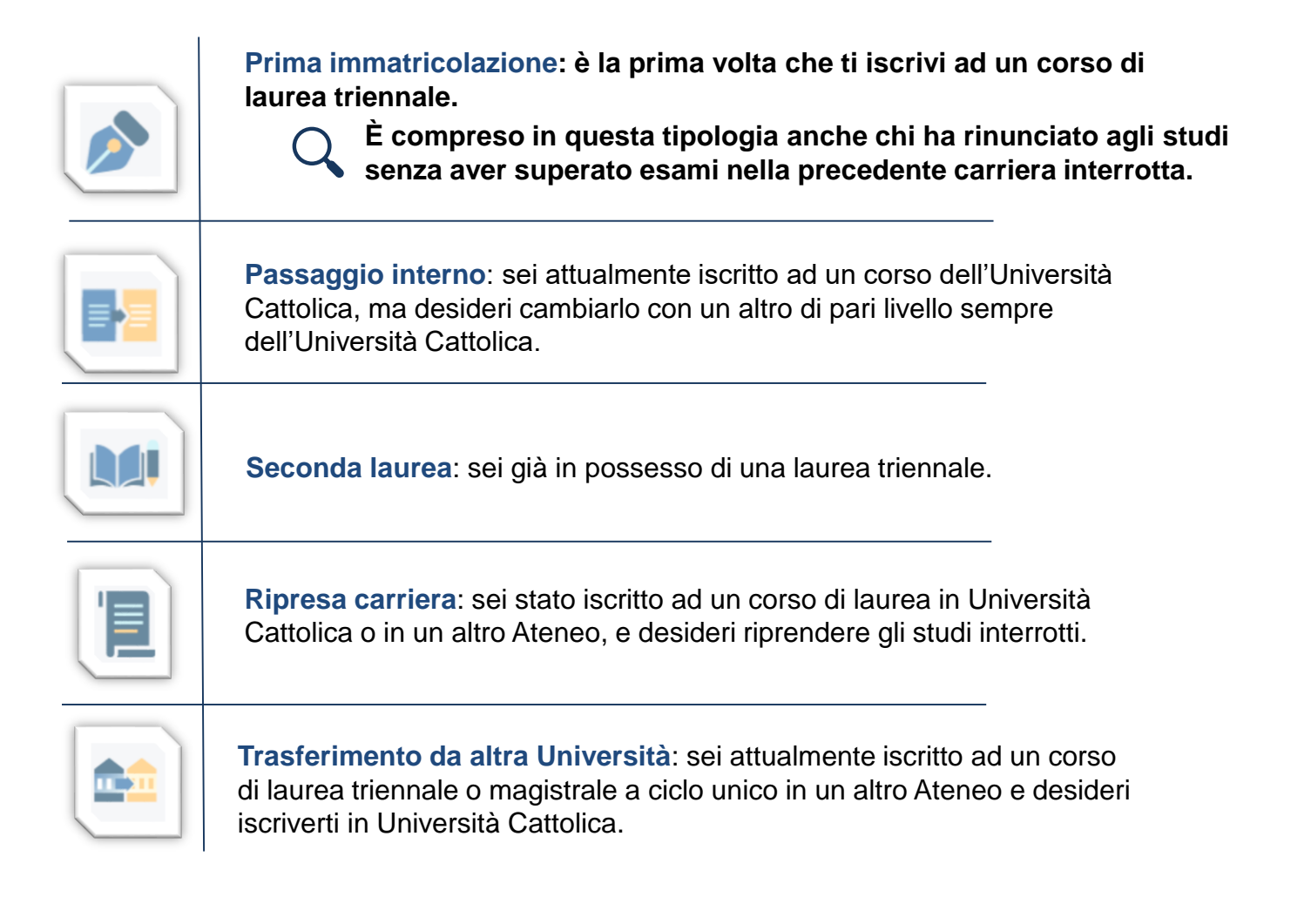

# COMPILAZIONE DEL PROFILO

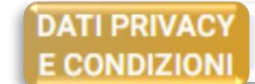

DATI TITOLI CANDIDATO DI STUDIO

0 EXT

CERTIFICAZIONI EXTRASCOLASTICHE CERTIFICAZIONE DISABILITA' E/O DSA

Leggi attentamente quanto indicato in questa sezione e presta il consenso al trattamento dei dati personali dove richiesto.

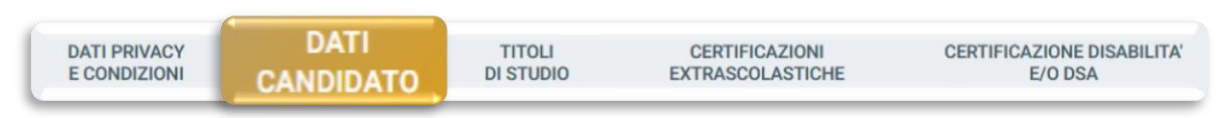

Inserisci i tuoi dati anagrafici, e-mail e numero di cellulare. Residenza e domicilio sono modificabili in qualunque momento.

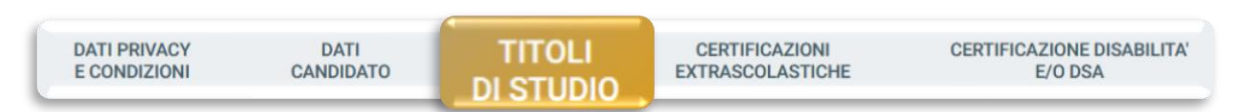

Inserisci i dati relativi al titolo di scuola superiore.

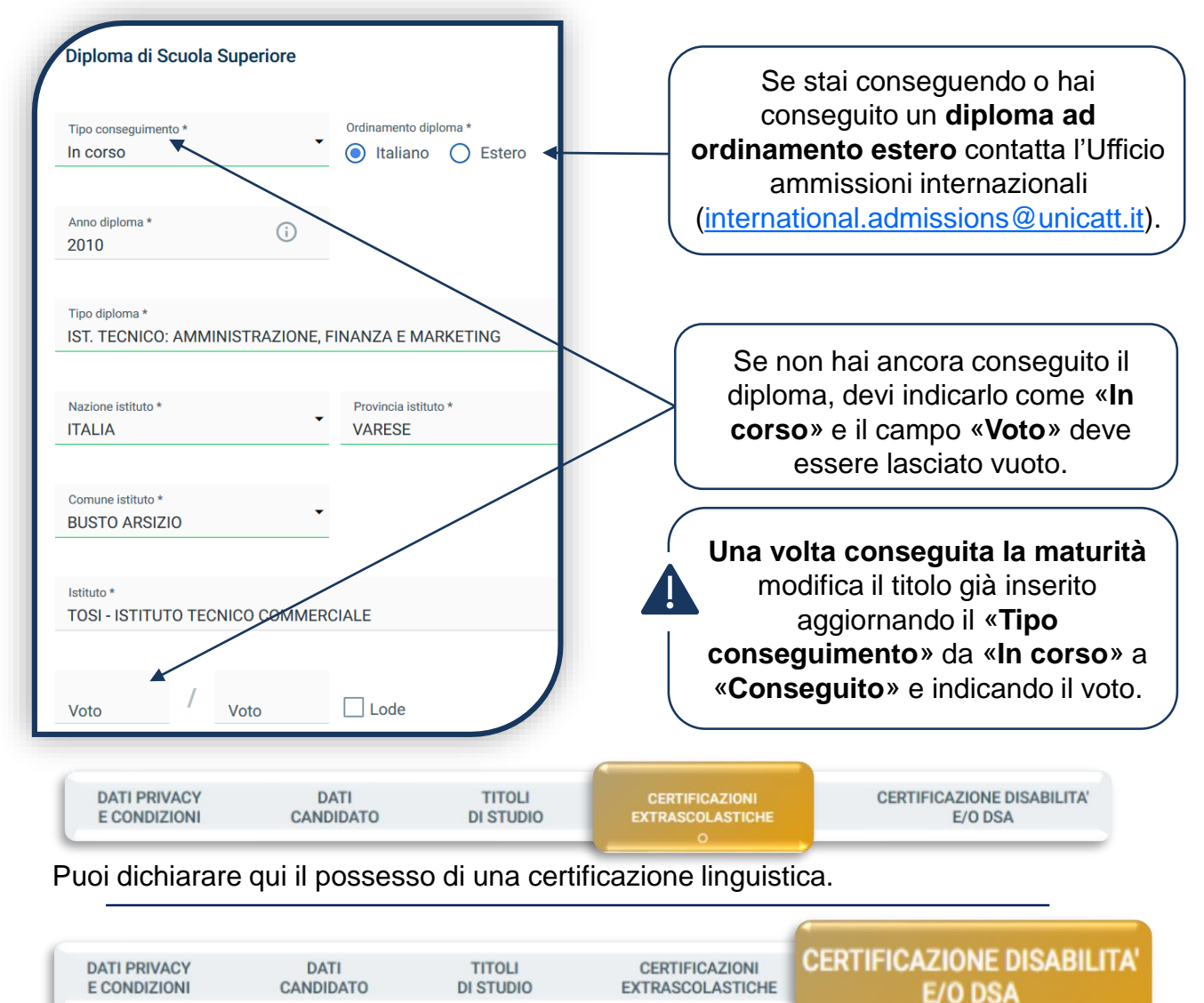

Compila questa sezione se hai DSA o disabilità e carica la relativa documentazione.

# VALUTAZIONE CARRIERE PREGRESSE

Per richiedere la valutazione della carriera precedente, occorre innanzitutto indicarla nel Portale. Per prima cosa inserisci il/i titolo/i di studio che possiedi e/o che hai interrotto e/o che sono attualmente in corso.

Clicca su:

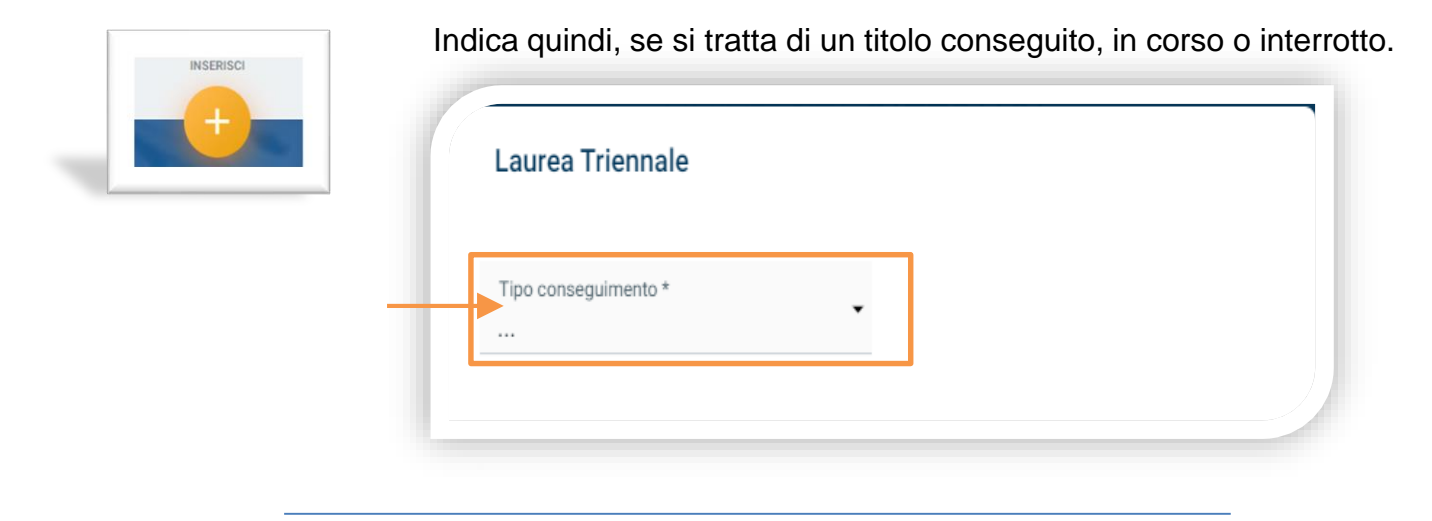

Poi prosegui ed inserisci, per ciascun titolo, gli esami sostenuti o che hai intenzione di sostenere. Le carriere in corso, concluse o interrotte presso UC sono caricate automaticamente.

Per ciascun esame, compila questa schermata:

| Titolo di studio                                         | (j) <b>-</b> | Cerca                                                                                                    |
|----------------------------------------------------------|--------------|----------------------------------------------------------------------------------------------------|
|                                                          |              |                                                                                                    |
| Tipologia attività formativa<br>Insegnamenti             |              | Conoscenze linguistiche<br>Stage / tirocini / abilità informatiche / laboratori / seminari<br>Prova finale<br>Prova finale                                                     |
| Denominazione attività formativa                         |              | Disciplinare (SSD).                                                                                                    |
| Settore scientifico-discipilnare (SSD) CFU Voto Italiano | Voto / Voto  | L'indicazione dei corretti SSD (se presenti nella tua<br>carriera) è fondamentale per la verifica dei requisiti<br>Accertati che siano quelli indicati dal tuo piano<br>studi. |
| Lode Approvato     Attività formativa convalidata        | Data         | La casella «Attività formativa convalidata» va<br>spuntata solo se stai inserendo un esame<br>sostenuto e convalidato da una precedente carriera                               |

# VALUTAZIONE CARRIERE PREGRESSE

Al termine dell'inserimento degli esami compare questo avviso.

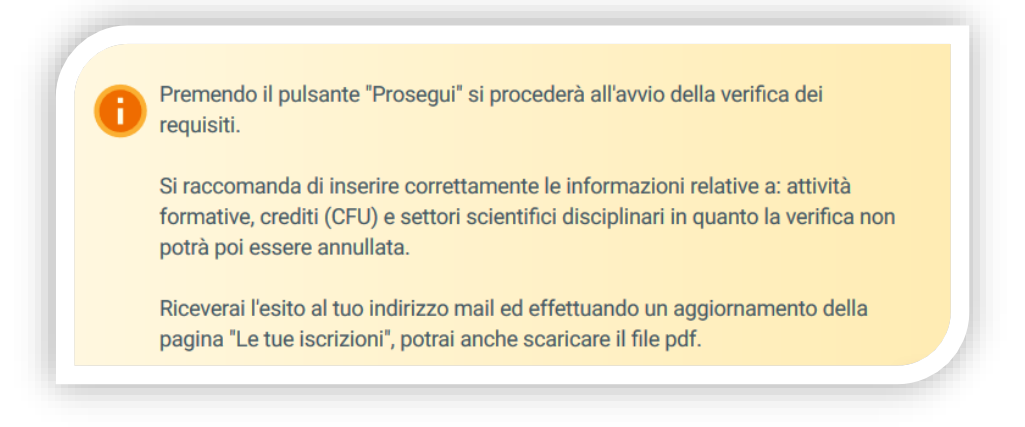

La Verifica dei requisiti è una procedura automatizzata che valuta, prendendo in esame la carriera precedente, quanti CFU potrebbero essere riconosciuti per l'iscrizione al corso di interesse.

È un'informazione indicativa, frutto di un processo di abbinamento automatico SSD-CFU tra carriera precedente e piano studi del corso desiderato. La valutazione ufficiale è demandata ad un'apposita commissione della Facoltà.

Se vengono riscontrati errori di inserimento nel piano di studi caricato ti inviamo un' e-mail con i dati da correggere.

Attendi l'esito della Verifica che è disponibile dopo qualche minuto, facendo un aggiornamento della pagina.

L'esito è consultabile cliccando sull'icona «PDF» e viene inviato sulla tua e-mail. Clicca quindi sul tasto «Apri domanda»:

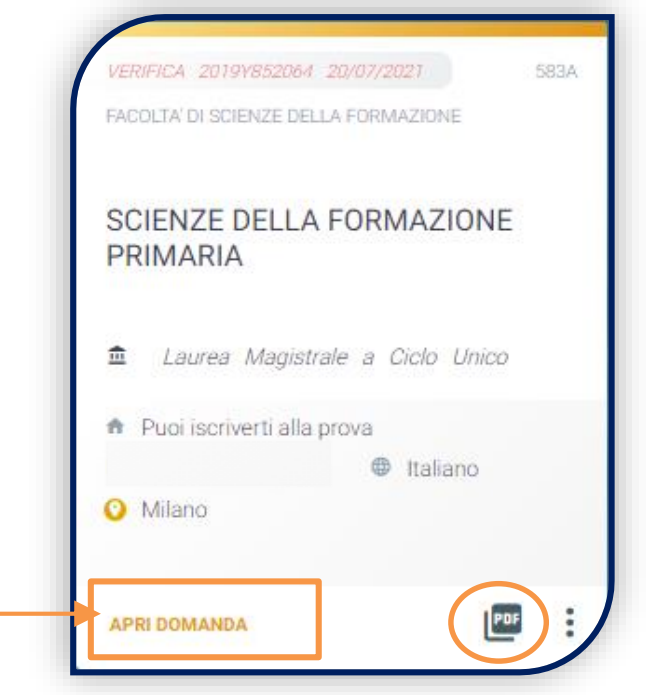

# CARICAMENTO DEI DOCUMENTI

Carica i seguenti documenti:

- FOTOTESSERA
- DOCUMENTO DI IDENTITÀ (fronte e retro)
- CODICE FISCALE
- DOCUMENTO DI SOGGIORNO (obbligatorio per i cittadini extra UE)
- CERTIFICAZIONE DI LINGUA INGLESE (se posseduta)
- AUTOCERTIFICAZIONE ESAMI SOSTENUTI (solo per candidati con esami sostenuti in carriere universitarie precedenti)

Se stai effettuando una procedura di passaggio/trasferimento/ripresa carriera/seconda laurea dovrai caricare l'autocertificazione, anche in versione - scaricata dal portale dell'ateneo di provenienza, del piano studi con indicati gli esami sostenuti e che hai intenzione di sostenere con relativi settore scientificodisciplinare e CFU (se presenti), data e voto.

| DOCUMENTO D'IDENTITA' / IDENTITY DOCUMENT            | Per caricare un documento clicca<br>su «INSERISCI» e seleziona il<br>file dal tuo desktop. Ogni |
|------------------------------------------------------|-------------------------------------------------------------------------------------------------|
| Dimensione massima documento: 5 MB                   | documento deve essere caricato                                                                  |
| Tipi documento consentiti: png, jpg, jpeg, tiff, pdf | in un unico file. Caricando più file                                                            |
| Documento obbligatorio                               | questi si sovrascriveranno.                                                                     |

Se il caricamento è andato a buon fine, lo stato del documento diventa:

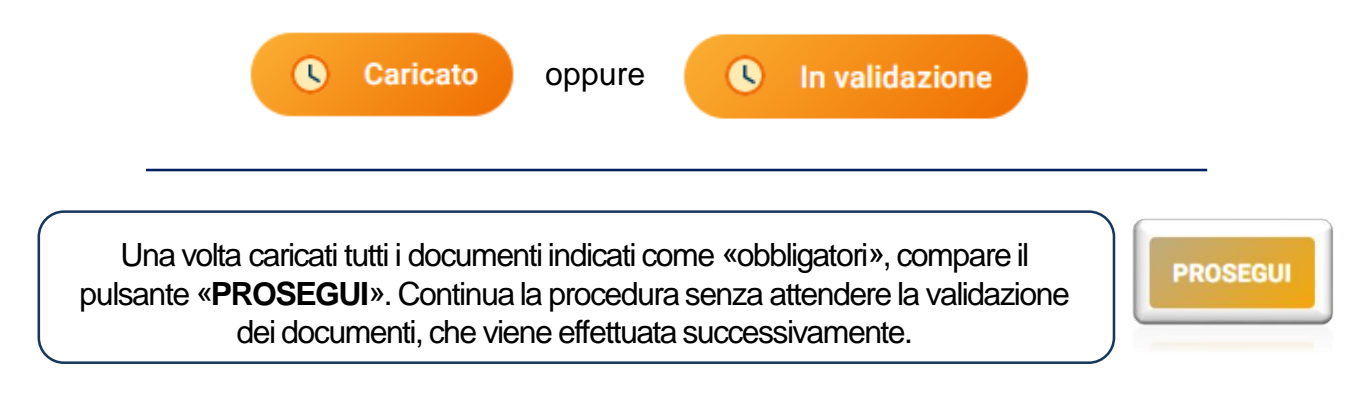

## **ISCRIZIONE ALLA PROVA**

Clicca su «PagoPA» ed effettua il pagamento del contributo di iscrizione alla prova:

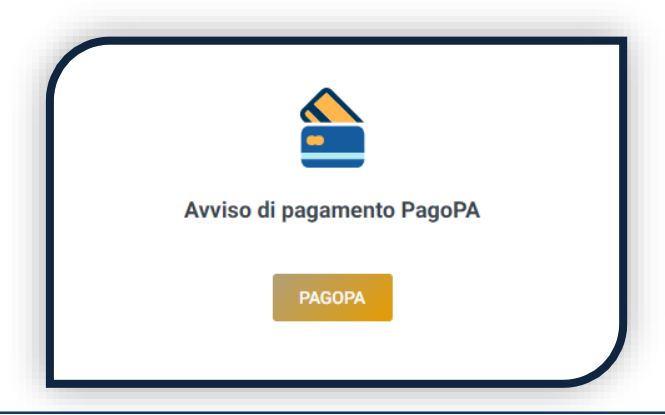

L'accertamento del pagamento avviene entro le 24 ore dal versamento stesso, normalmente bastano pochi minuti.

La conferma dell'iscrizione alla prova si ha quando lo stato della domanda è «Attesa prova di ammissione».

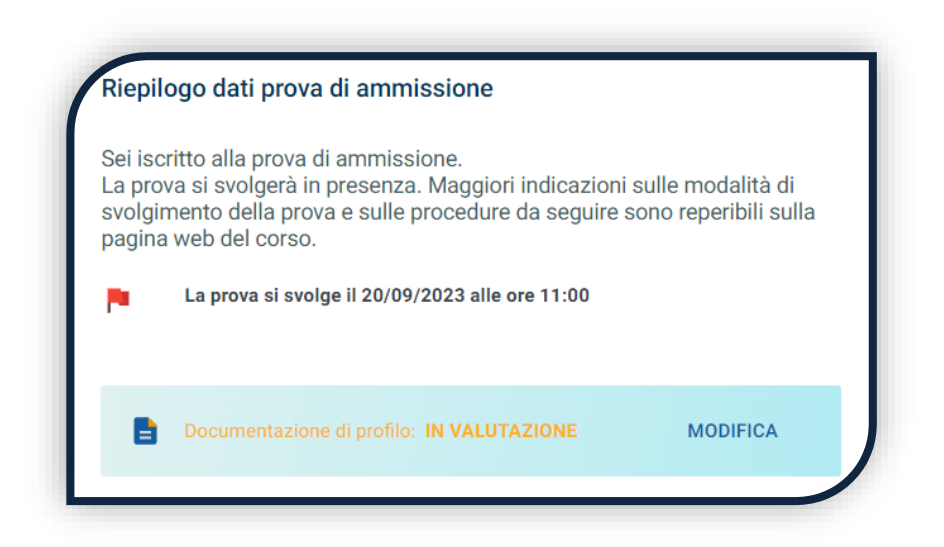

# **ISCRIZIONE ALLA PROVA**

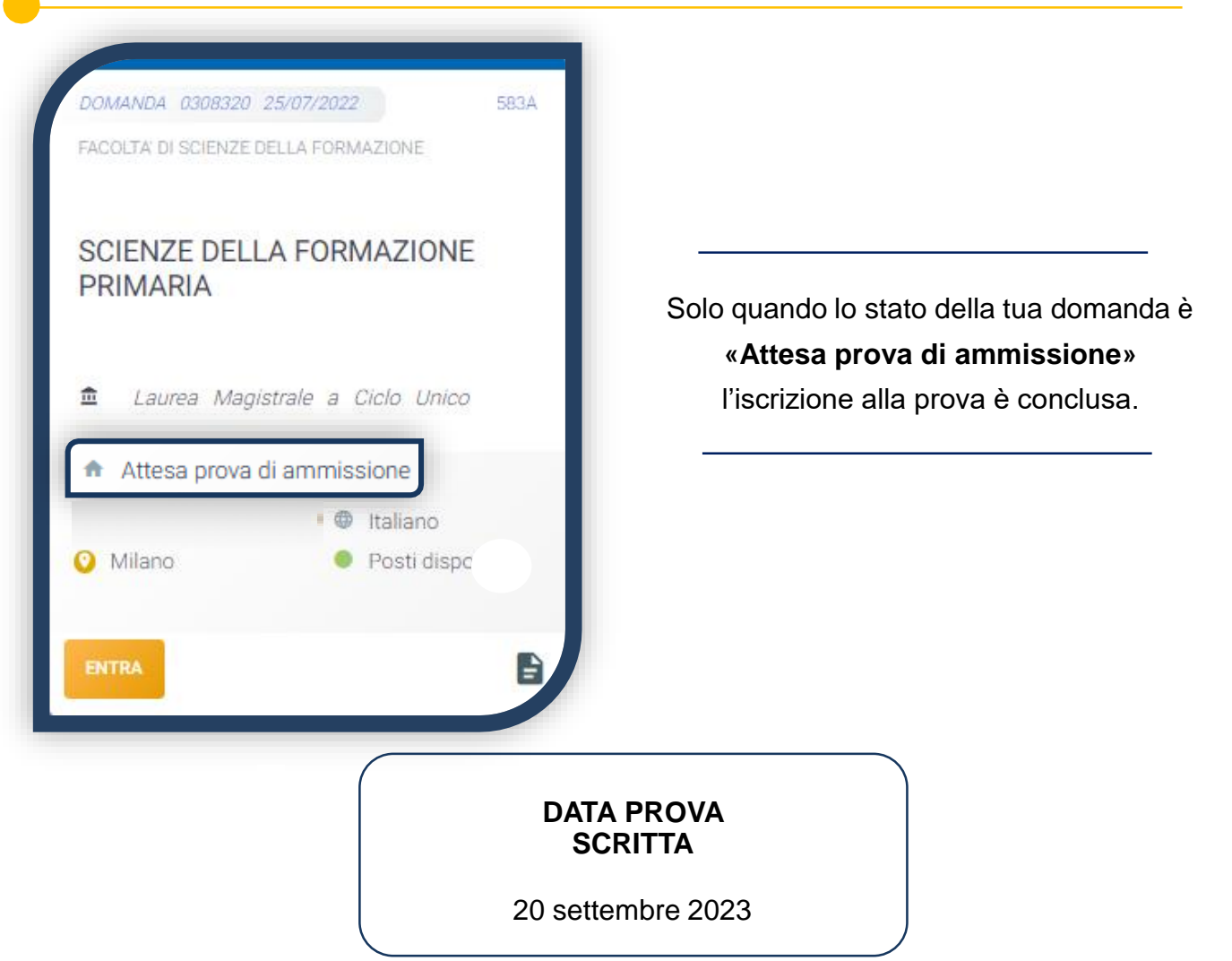

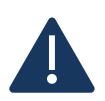

Riceverai la convocazione con le indicazioni per lo svolgimento della prova e delle procedure di riconoscimento.

#### ESITI

Lo stato della domanda potrà diventare:

**IMMATRICOLABILE**: puoi riservare il posto, entro la data che verrà comunicata con la pubblicazione delle graduatorie.

LISTA D'ATTESA: non rientri tra i candidati ammessi, attendi i ripescaggi.

ASSENTE ALLA PROVA: non hai sostenuto la prova, non puoi quindi accedere al corso. NON IDONEO: non hai superato la prova.

## **RISERVA DEL POSTO**

Per procedere alla riserva del posto clicca sul tab «ENTRA» presente nella card, quindi su «PagoPA» ed effettua il pagamento della prima rata dei contributi universitari.

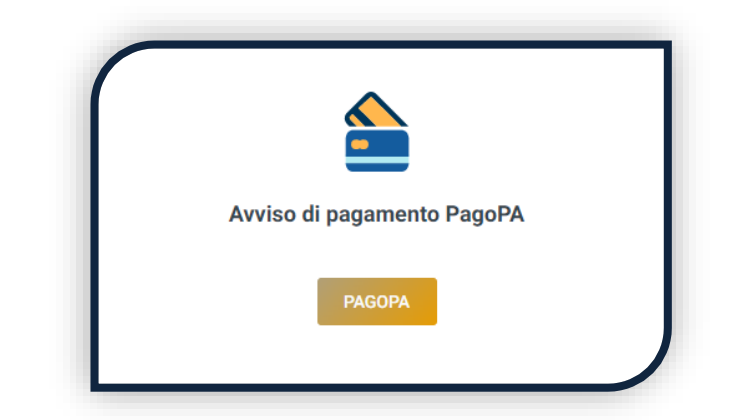

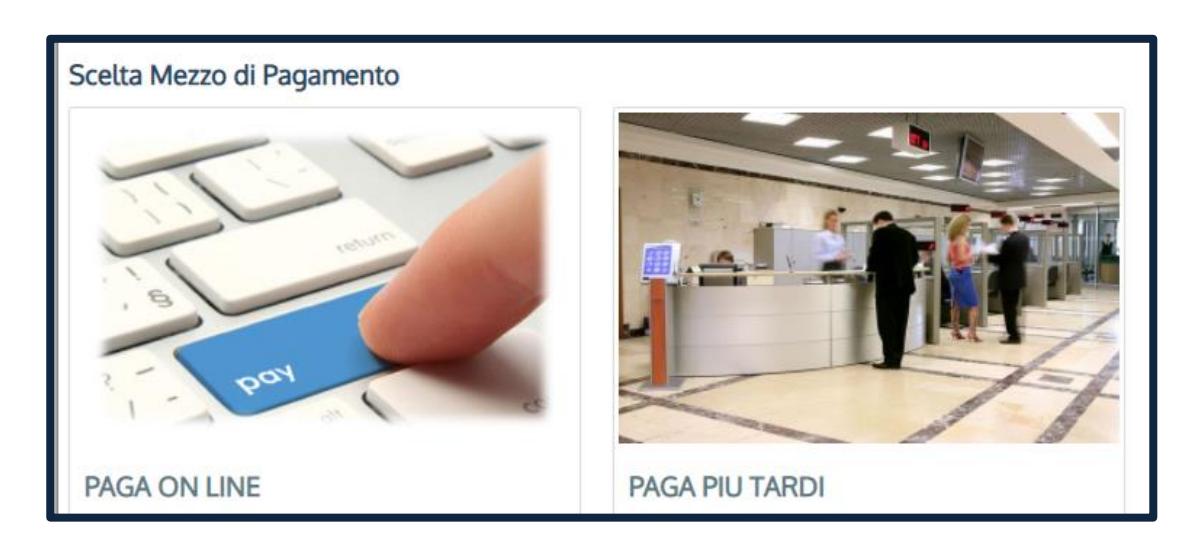

PAGA ONLINE se la tua banca è tra quelle aderenti al circuito PagoPA. PAGA PIÙ TARDI per scaricare il bollettino e pagarlo con il tuo online banking o di persona in banche o tabaccherie aderenti.

# ATTENZIONE: la scadenza riportata sul bollettino è standard e deve essere ignorata.

L'accertamento del pagamento avviene entro le 24 ore dal versamento stesso, normalmente bastano pochi minuti.

La conferma dell'occupazione del posto si ha quando lo stato della domanda è «**Pagamento accertato**».

# IMMATRICOLAZIONE

Una volta che il pagamento è stato accertato e tutti i documenti sono validi, se hai conseguito la maturità (vedi come inserire il voto di diploma a pagina 6), la domanda passa in **«Attesa immatricolazione»**.

| DOMANDA 0307626 21/07/2022 583A      |  |  |  |  |
|--------------------------------------|--|--|--|--|
| FACOLTA' DI SCIENZE DELLA FORMAZIONE |  |  |  |  |
| SCIENZE DELLA FORMAZIONE<br>PRIMARIA |  |  |  |  |
| ☎ LAUREA MAGISTRALE A CICLO UNICO    |  |  |  |  |
| ✿ Attesa immatricolazione            |  |  |  |  |
| Italiano                             |  |  |  |  |
| O Milano                             |  |  |  |  |
|                                      |  |  |  |  |
|                                      |  |  |  |  |

Ora puoi completare l'immatricolazione. Clicca su «ENTRA» e stampa la domanda di immatricolazione:

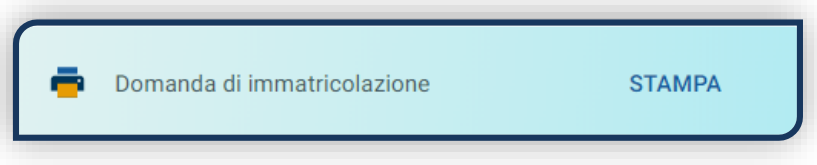

Poi clicca sull'icona «Documenti» e carica, nell'ordine:

- 1. CERTIFICATO DI BATTESIMO (oppure dichiarazione sostituiva provvisoria o attestato di colloquio di benvenuto)
- 2. DOMANDA DI IMMATRICOLAZIONE, compilata e firmata

| Docum                                                                                          | nenti di immatricolazione                                                   |             |  |  |  |
|------------------------------------------------------------------------------------------------|-----------------------------------------------------------------------------|-------------|--|--|--|
| Il caricamento della domanda di immatricolazione porta la tua iscrizione in<br>"Immatricolato" |                                                                             |             |  |  |  |
|                                                                                                | Per effettuare il caricamento dei documenti clicca sul pulsante "Documenti" | ✓ Documenti |  |  |  |

Gli studenti non battezzati dovranno caricare al posto del Certificato di Battesimo l'attestato rilasciato dal Centro Pastorale a seguito di un breve colloquio.

# DOPO L'IMMATRICOLAZIONE VALIDAZIONE DEI DOCUMENTI DI IMMATRICOLAZIONE Dopo la validazione il documento può essere: Valido oppure Oppure

Quando il documento è «**Non valido**» trovi la motivazione nelle note sotto al documento e ti viene inviata un'email. Il documento deve essere ricaricato al più presto. Per accedere alla sezione del caricamento dei documenti clicca sul tab «ENTRA».

Quando tutta la documentazione è valida, è disponibile la «Ricevuta di immatricolazione».

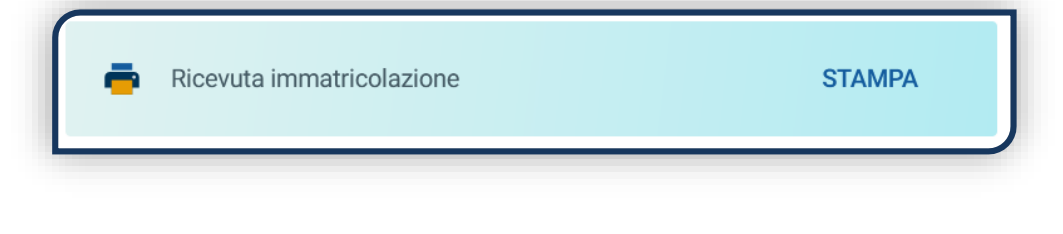

### BADGE UNIVERSITARIO

Dopo circa un mese dalla validazione positiva dei documenti di immatricolazione, riceverai il **BADGE Carta Ateneo+** all'indirizzo che hai indicato sul Portale Iscrizioni (vedi tab «Carta Ateneo +»).

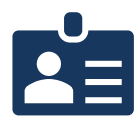

• La documentazione di immatricolazione è valida 🗸

• Il badge è stato prodotto 🗸

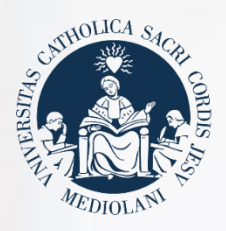

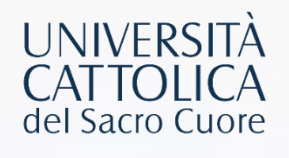

# CONTATTI

Se hai bisogno di supporto nell'utilizzo del Portale Iscrizioni, contattaci attraverso il tab **«ASSISTENZA»** presente all'interno del Portale stesso, oppure consulta le **FAQ**.

Se hai domande o desideri chiarimenti, contattaci attraverso **QUESTO FORM** selezionando l'argomento di tuo interesse.